## Zählerstandsabfrage

## DC 2230 | DC 2240 | DC 2250 – CD 1230 | CD 1240 | CD 1250

1) Die Taste [Zähler] drücken, um die Zählerübersicht zu öffnen.

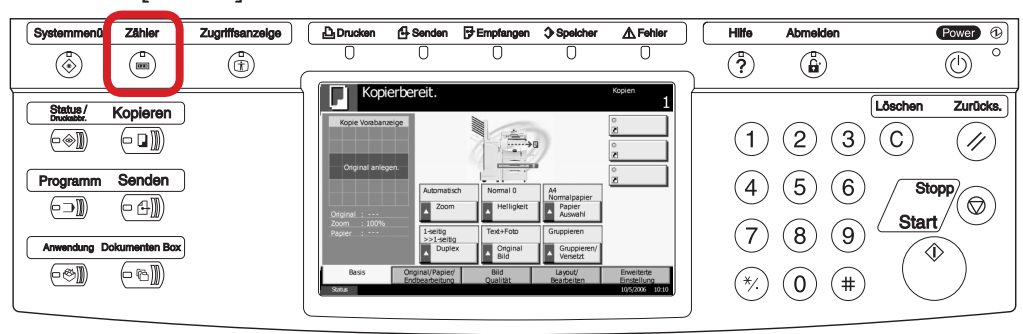

b Ausdrucken des Zählerstands:

| Zähler |             |                |         |        |             |      |
|--------|-------------|----------------|---------|--------|-------------|------|
|        | Druckseiten |                |         |        |             |      |
|        |             | Kopieren       | Drucker | FAX    | Gesamt      |      |
|        | S/W:        | 300            | 600     | 100    | 1000        |      |
|        |             |                |         |        |             |      |
|        |             |                |         |        |             |      |
|        |             |                |         |        |             |      |
|        | Scan-Seiten |                |         |        |             |      |
|        |             | Konieren       | FAY     | Andere | Gecamt      |      |
|        | Originale   | 600            | 200     | 1000   | 1800        |      |
|        | Chatananita | COO            | 200     | 1000   |             |      |
|        | drucken     | hach Pap.form. |         |        | ← Schließen |      |
| Status |             |                |         |        | 10/10/201   | 0 10 |

2b) Auf die Schaltfläche [Statusseite drucken] auf dem Touchscreen drücken.

## a Anzeigen des Zählerstands:

2a) Der Gesamtzählerstand wird in der rechten Spalte "Gesamt" angezeigt.

| Zähler |                        |                               |         |        |                  |
|--------|------------------------|-------------------------------|---------|--------|------------------|
|        | Druckseiten            |                               |         |        |                  |
|        |                        | Kopieren                      | Drucker | FAX    | Gesamt           |
|        | S/W:                   | 300                           | 600     | 100    | 1000             |
|        |                        |                               |         |        |                  |
|        |                        |                               |         |        |                  |
|        |                        |                               |         |        |                  |
|        | Scan-Seiten            |                               |         |        |                  |
|        |                        | Kopieren                      | FAX     | Andere | Gesamt           |
|        | Originale:             | 600                           | 200     | 1000   | 1800             |
|        | Statusseite<br>drucken | Druckseiten<br>nach Pap.form. |         |        | لع Schließen     |
| Status |                        |                               |         |        | 10/10/2010 10:10 |

**3b)** Der Gesamtzählerstand wird unten links unter **"Gesamtzahl gedr. S"** aufgeführt.

|     | Optionsstatus                                                                   |  |
|-----|---------------------------------------------------------------------------------|--|
|     |                                                                                 |  |
|     |                                                                                 |  |
|     |                                                                                 |  |
|     |                                                                                 |  |
|     |                                                                                 |  |
|     |                                                                                 |  |
|     |                                                                                 |  |
|     |                                                                                 |  |
|     | Emulation                                                                       |  |
|     |                                                                                 |  |
|     |                                                                                 |  |
|     |                                                                                 |  |
|     |                                                                                 |  |
|     |                                                                                 |  |
|     |                                                                                 |  |
|     |                                                                                 |  |
| gen |                                                                                 |  |
|     |                                                                                 |  |
|     |                                                                                 |  |
|     |                                                                                 |  |
|     |                                                                                 |  |
|     |                                                                                 |  |
|     |                                                                                 |  |
|     |                                                                                 |  |
|     |                                                                                 |  |
|     |                                                                                 |  |
|     |                                                                                 |  |
|     |                                                                                 |  |
|     |                                                                                 |  |
|     |                                                                                 |  |
|     |                                                                                 |  |
|     |                                                                                 |  |
|     |                                                                                 |  |
|     |                                                                                 |  |
|     |                                                                                 |  |
|     |                                                                                 |  |
|     |                                                                                 |  |
|     |                                                                                 |  |
|     | 20<br>20<br>20<br>20<br>20<br>20<br>20<br>20<br>20<br>20<br>20<br>20<br>20<br>2 |  |